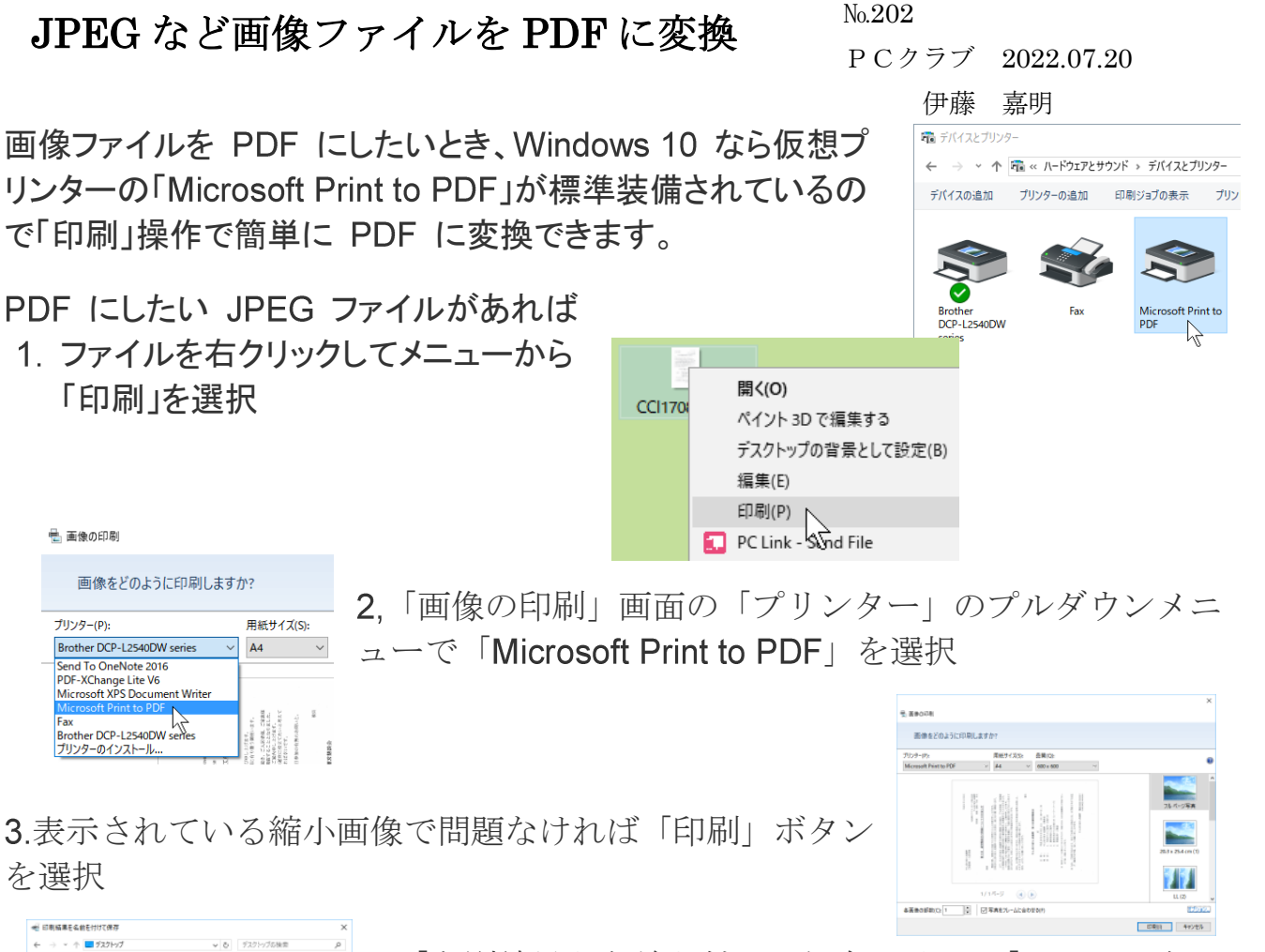

 ●
 ●
 ●
 ●
 ●
 ●
 ●
 ●
 ●
 ●
 ●
 ●
 ●
 ●
 ●
 ●
 ●
 ●
 ●
 ●
 ●
 ●
 ●
 ●
 ●
 ●
 ●
 ●
 ●
 ●
 ●
 ●
 ●
 ●
 ●
 ●
 ●
 ●
 ●
 ●
 ●
 ●
 ●
 ●
 ●
 ●
 ●
 ●
 ●
 ●
 ●
 ●
 ●
 ●
 ●
 ●
 ●
 ●
 ●
 ●
 ●
 ●
 ●
 ●
 ●
 ●
 ●
 ●
 ●
 ●
 ●
 ●
 ●
 ●
 ●
 ●
 ●
 ●
 ●
 ●
 ●
 ●
 ●
 ●
 ●
 ●
 ●
 ●
 ●
 ●
 ●
 ●
 ●
 ●
 ●
 ●
 ●
 ●
 ●
 ●
 ●
 ●
 ●
 ●
 ●
 ●
 ●

**4**.「印刷結果を名前を付けて保存」 画面で「ファイル名」 を決め、保存場所を選んだら「保存」 ボタンを選択

これでファイルが PDF に変換されているはずです。AcrobatReader などで確認してみましょう。

もちろん様々なソフトで開いたり、編集したりした画像も「印刷」機能か らプリンターとして「Microsoft Print to PDF」を指定できます。

| 🖶 印刷  |                               |
|-------|-------------------------------|
| 全般    | オプション                         |
| - プリ: | ソターの選択                        |
| E C   | Brother DCP-L2540DW series    |
|       | Fax<br>Microsoft Print to PDF |
|       | 4                             |

「Microsoft Print to PDF」で「印刷」すれば変換され、PDF のファイルとして保存されます。

「Microsoft Print to PDF」を使って「縦長」の画像を PDF にするとき「画像の印刷」画面で「横長」に表示されている 場合があります。

そのときは以下のようにレイアウトの設定を変更します。

1.「画像の印刷」画面右下の「オプション…」を選択

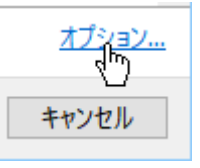

- 2.「印刷の設定」で「プリンターのプロパティ…」を選択
- 3. 「レイアウト」の「印刷の向き」を「縦」に切り替えて「OK」

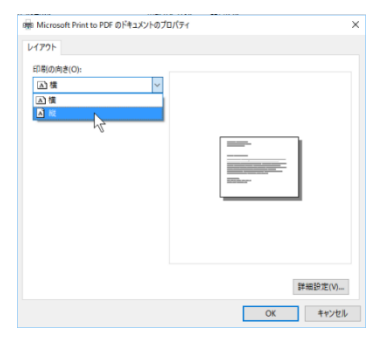

これで「画像の印刷」画面で「縦長」になっているはずで す。

| 20:07-09.         Ref 27:03.         Baco.           Moreouth Firsts HOF         Mat. Work         Baco.                                                                                                    | 1077#1      |                |         |                                                                                  |
|----------------------------------------------------------------------------------------------------|-------------|----------------|---------|----------------------------------------------------------------------------------|
| 2007 m (100 m (100 m ( | 日本をどのように印刷し | 23D?           |         |                                                                                  |
|                                                                                                    | in (7);     | A 80.7 ( 3.5): | 2100/03 |                                                                                  |
| 1/14-5 (s) (s)                                                                                                    |             | 1/18-5 (())    |         | 24.4-74#<br>28.3+264(m(t))<br>28.3+264(m(t))<br>28.3+264(m(t))<br>28.3+264(m(t)) |

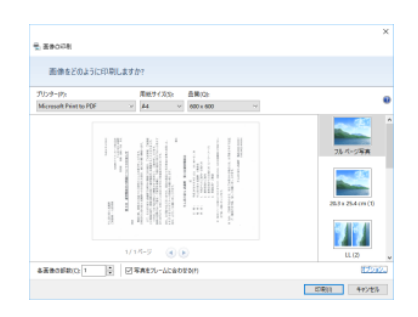

| 印刷の設定 ×                                                                                                    |  |
|----------------------------------------------------------------------------------------------------|--|
| ☑ 印刷をシャープにする(S)                                                                                                    |  |
| ✓ プリンターと互換性のあるオプションのみ表示する(T)<br>用紙の重要。用紙サイズ、印刷品質の認み合わせによっては、うまく印刷できな<br>かったり、プリンターで利用できなかったりすることがあります。互換性のあるオプショ<br>ンだけに限定することをお勧めします。 |  |
| 色の管理<br>プリンターのプロバティ                                                                                                    |  |
| OK(O) キャンセル(C)                                                                                                    |  |